# EXIWAY SMART CONTROL

# Introduzione

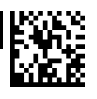

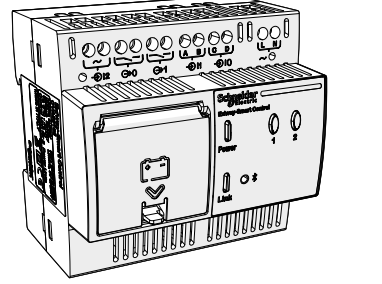

Schneider

OVA53166

principali informazioni relative all'installazione. Consultare i documenti relativi per verificare le funzioni disponibili di Exiway Line Controller.

Exiway Smart Control permette di controllare i dispositivi Exiway Dicube grazie a Exiway Line Controller. Il dispositivo può essere controllato tramite un'app dedicata, Exiway Suite per Smartphone Android o via Ethernet grazie al software dedicato

Exiway PC Suite. Utilizzare il browser del PC per visualizzare via Ethernet le

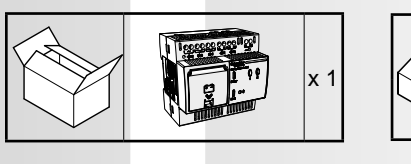

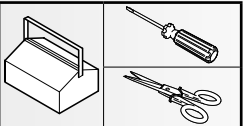

# Descrizione

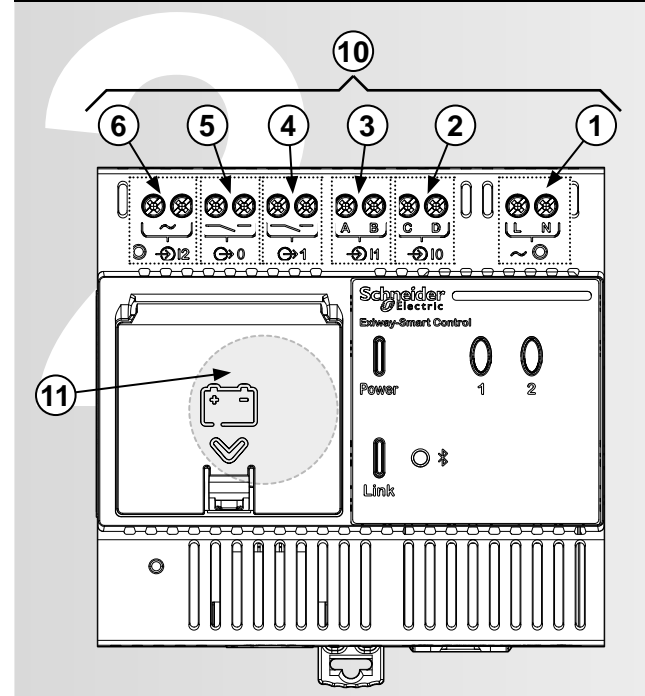

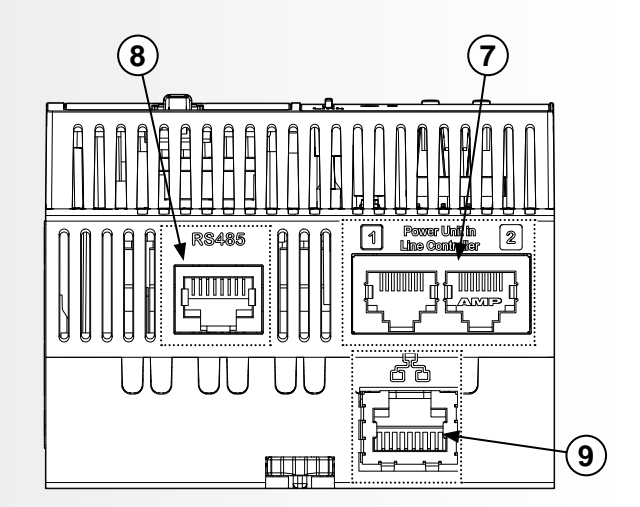

| RIF. | NOME                          | OPERAZIONE       | FUNZIONE                                                               |
|------|-------------------------------|------------------|------------------------------------------------------------------------|
| 1    | Ingresso L-N                  | -                | Alimentazione 230 VAC+/-10% 50-60Hz                                    |
| 2    | Ingresso IO                   | Contatto esterno |                                                                        |
| 3    | Ingresso I1                   | Contatto esterno | Configurazione tramite il software                                     |
| 4    | Uscita 0                      | Contatto interno | Exiway PC Suite.                                                       |
| 5    | Uscita 1                      | Contatto interno |                                                                        |
| 6    | Ingresso I2                   | Non utilizzato   | Non utilizzato                                                         |
| 7    | Porte seriali Line Controller | Porta seriale    | Porta seriale per collegare 1 o 2 Exiway Line<br>Controller (OVA53168) |
| 8    | Porta seriale RS485           | Porta seriale    | Porta seriale per collegare la stampante (OVA52210)                    |
| 9    | Porta Ethernet                | Porta Ethernet   | Connessione LAN                                                        |
| 10   | Ingressi e uscite             | -                | -                                                                      |
| 11   | Batteria                      | -                | -                                                                      |

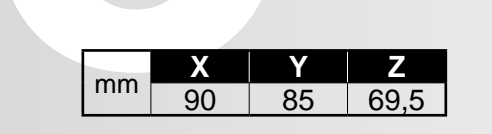

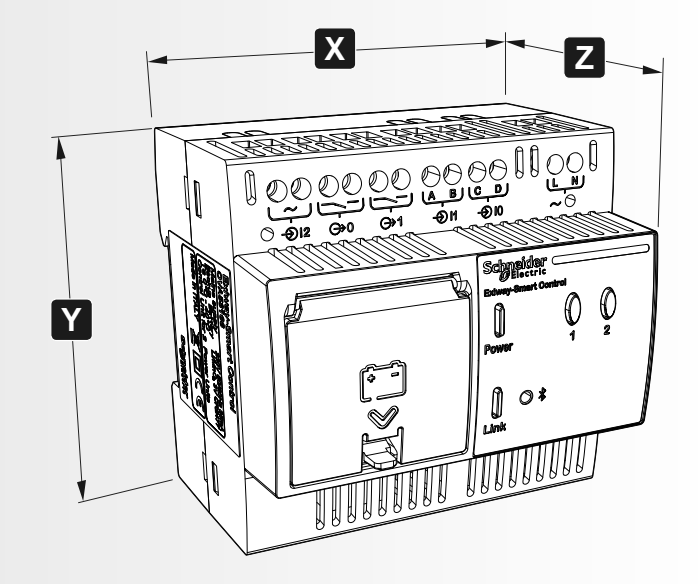

Installazione

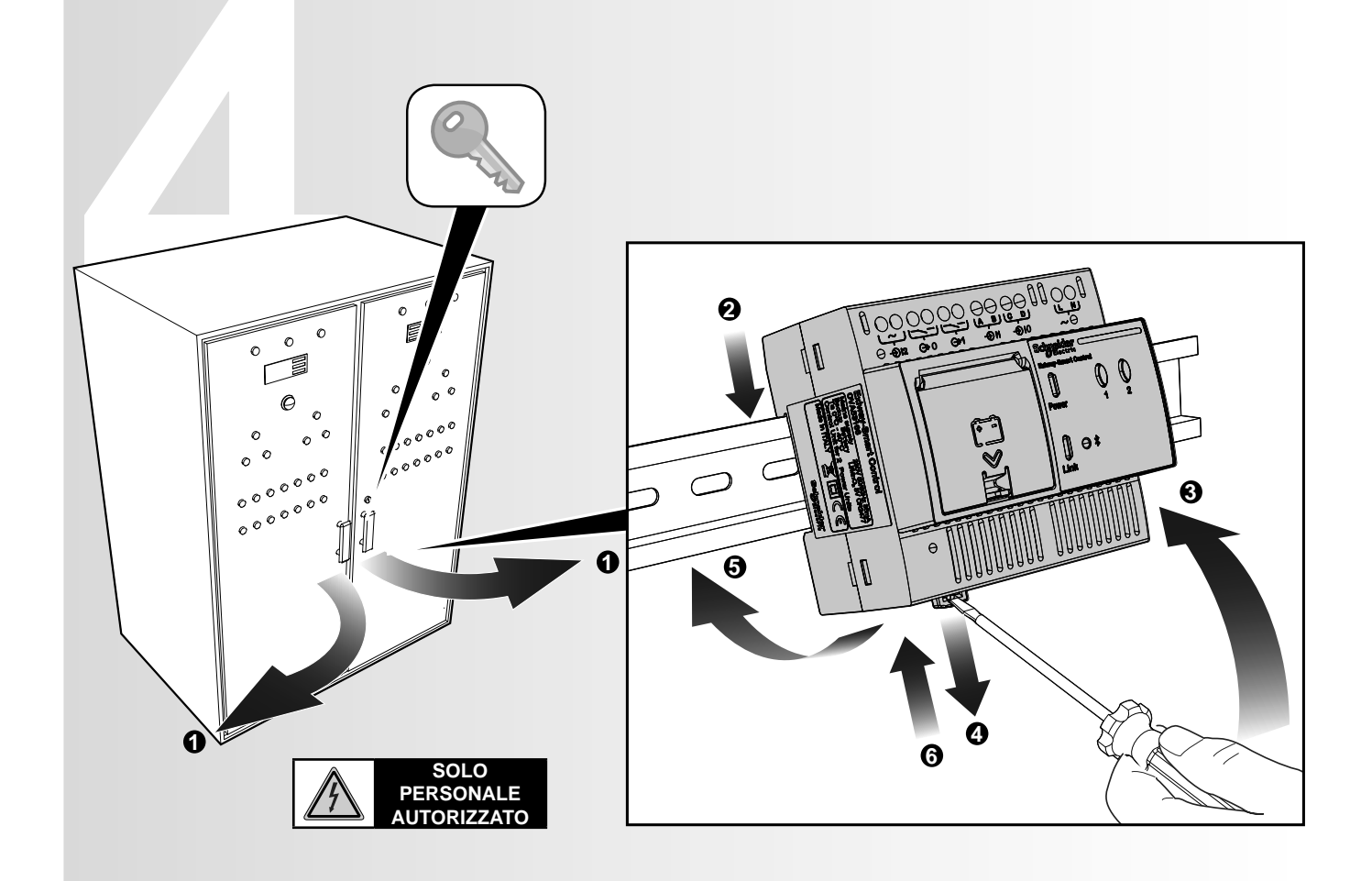

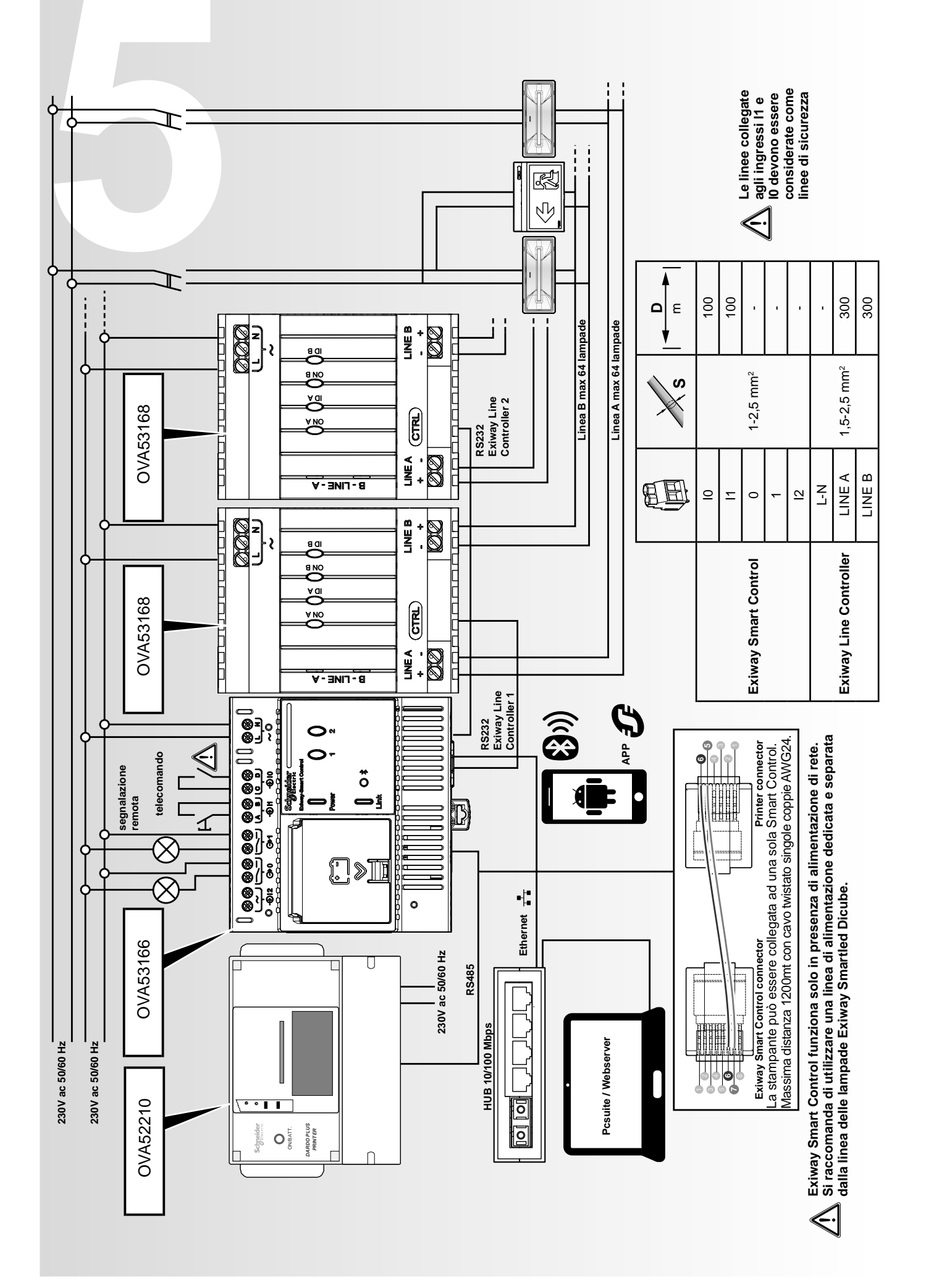

# Descrizione funzione

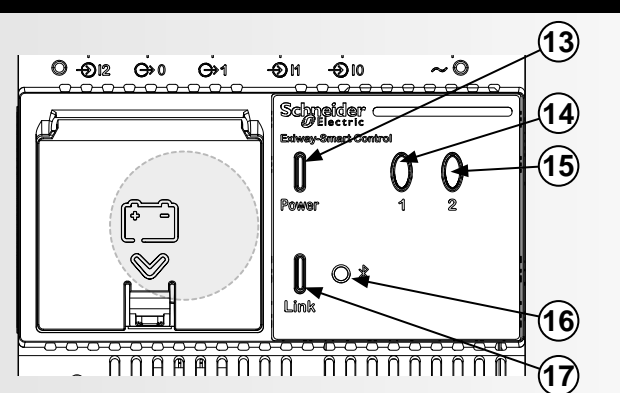

# Funzione pulsanti:

|          | PULSANTI     | AZIONE            | COMANDO                                         | SEGNALAZIONE                                                                                                    |
|----------|--------------|-------------------|-------------------------------------------------|----------------------------------------------------------------------------------------------------|
|          |              | 1-6 s             | Test funzionale.                                | Lampeggio veloce durante l'azione.                                                                                                    |
|          |              |                   |                                                 | Lampeggio lento dal rilascio del pulsante fino alla<br>fine del test.                                                                           |
|          |              | 6-10 s            | Interrompi test.                                | Lampeggio lento durante l'azione.                                                                                                    |
| 14       |              |                   |                                                 | Acceso durante l'azione.                                                                                                    |
|          |              | 11-15 s           | Test di durata per lampade pari.                | Lampeggio lento dal rilascio del pulsante fino alla<br>fine del test.                                                                           |
|          |              |                   |                                                 | Lampeggio veloce durante l'azione.                                                                                                    |
|          | Pulsante 1   | 16-20 s           | Test di durata per lampade dispari.             | Lampeggio lento dal rilascio del pulsante fino alla<br>fine del test.                                                                           |
|          |              | 1-6 s             | Modalità pausa.                                 | Lampeggio veloce durante l'azione                                                                                                    |
|          |              | 103               | Interrompi emergenza.                           |                                                                                                    |
| 15       |              | 6-10 s            | Riavvia/riprendi test.                          | Lampeggio lento durante l'azione.                                                                                                    |
|          | Pulsante 2   |                   |                                                 | Acceso durante l'azione.                                                                                                    |
|          |              | 11-15 s           | Inibizione emergenza e test.                    | Lampeggio lento e continuo dopo il rilascio per<br>indicare lo stato di inibizione, fino al successivo<br>comando di riavvio.                   |
|          |              | 1-5 s             | Stampa stato installazione (stampante seriale). | Entrambi accesi.                                                                                                    |
| 14<br>15 | E E          | 5-10 s            | Nessuna azione.                                 | Entrambi spenti.                                                                                                    |
|          |              |                   |                                                 | Entrambi con lampeggio veloce. Al rilascio dei                                                                                                  |
|          | Pulsanti 1+2 | 10-15 s<br>ti 1+2 | Reset lampade e reindirizzamento.               | pulsanti, i LED iniziano a lampeggiare in sequenza. Il<br>lampeggio termina quando la centralina ha terminato<br>l'indirizzamento delle lampade |
|          |              | 30-60 s           | Riavvio della centralina e recupero             | Entrambi con lampeggio veloce. Al rilascio dei                                                                                                  |
|          |              |                   | dell'indirizzo IP di default.                   | puisanti, i LED smettono di lampeggiare.                                                                                                    |

Nota: I comandi vengono inviati al rilascio del pulsante.

# Segnalazione:

|      | INDICATORE        | STATO              | COLORE | INDICAZIONE                                                           |
|------|-------------------|--------------------|--------|-----------------------------------------------------------------------|
|      | <b>D</b><br>Power | ON                 | Verde  | Centralina alimentata e collegata ad almeno un Exiway Line Controller |
|      |                   | ON                 | Rosso  | Nessuna comunicazione con Exiway Line Controller.                     |
| 17   | Î                 | LAMPEGGIO          | Verde  | Collegamento Ethernet disponibile.                                    |
|      | U<br>Link         | ON                 | Rosso  | Collegamento Ethernet non disponibile.                                |
|      |                   | ON                 | Verde  | ОК.                                                                   |
|      | 1                 | LAMPEGGIO<br>LENTO | Verde  | Test in corso.                                                        |
| (15) |                   | OFF                | -      | ОК.                                                                   |
|      |                   | ON                 | Rosso  | Lampada guasta o non in comunicazione.                                |
|      |                   | LAMPEGGIO<br>LENTO | Rosso  | Lampada/e inibita/e.                                                  |
| 16   | 0 \$              | ON                 | Blu    | Modulo Bluetooth                                                      |

Al termine dell'installazione, alimentare tutti i dispositivi e le lampade.

Inviando i comandi di reset e reindirizzamento alle lampade (1+2, 10-15 secondi), vengono acquisiti i dispositivi disponibili sull'impianto e vengono impostati gli orari e gli intervalli dei test.

### **Test funzionale:**

Il primo test inizia 20 ore dopo il reset/reindirizzamento. È pianificato ogni 4 settimane.

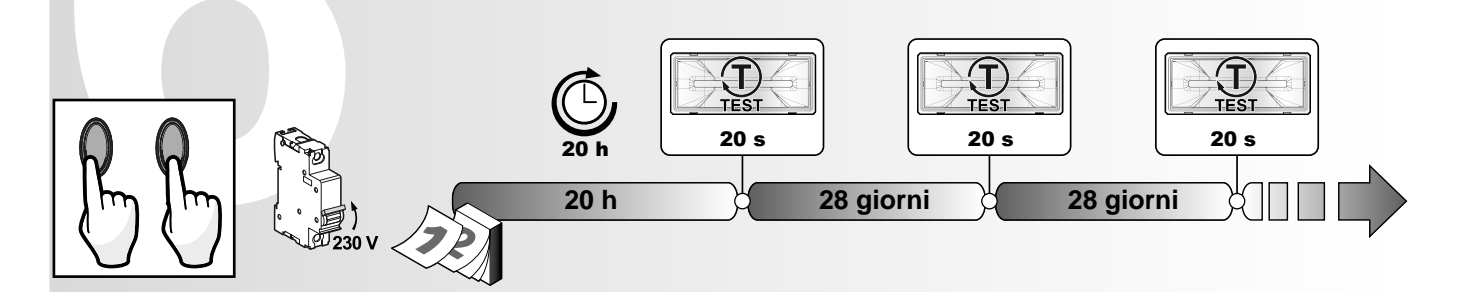

#### Test di durata:

Lampade pari: il primo test inizia 24 ore dal reset/reindirizzamento. È pianificato ogni 6 mesi. Lampade dispari: il primo test inizia 48 ore dal reset/reindirizzamento. È pianificato ogni 6 mesi.

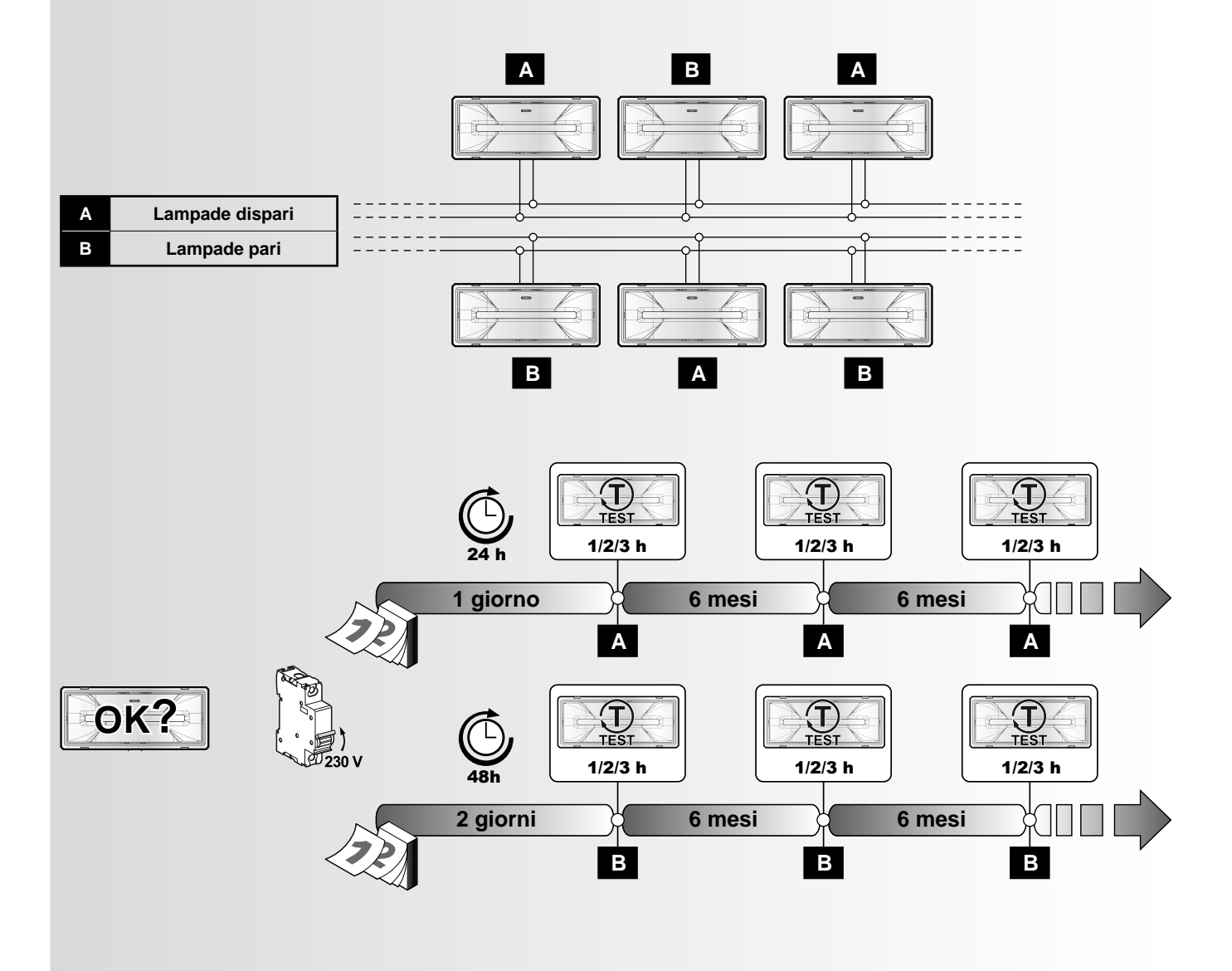

Se, per qualsiasi motivo, non fosse possibile eseguire il test richiesto su una lampada, il test rimarrà in sospeso e verrà eseguito non appena possibile.

# Collegamento diretto al PC:

Alla prima connessione, modificare l'indirizzo IP di fabbrica, procedendo come segue:

- 1. Collegare il PC alla Smart Control con un cavo Ethernet incrociato
- 2. Quando si impostano i collegamenti di rete LAN del PC, configurare l'IP 192.168.0.54, sottorete 255.255.254.0
- 3. Avviare il browser del PC ed inserire l'indirizzo IP di default 192.168.0.55

Viene visualizzata la pagina web del server della centralina che fornisce informazioni sulle lampade collegate, il funzionamento, lo stato dei test, la configurazione degli ingressi ausiliari.

# Collegamento ad una rete esistente:

Per rendere visibile la centralina in una rete esistente, occorre modificare l'indirizzo IP di default.

Questa operazione può essere eseguita grazie al software Exiway PC Suite o all'app Exiway Suite per smartphone.

## Software PC Suite:

- 1. Eseguire la procedura descritta nella connessione diretta, fino al punto 2.
- 2. Avviare Exiway PC Suite e nel menu «Scopri» lanciare il comando «Scopri tutti i comandi».
- 3. Una volta trovata la centralina, fare clic su «Modifica Impostazioni» e nella finestra, nel campo dell'indirizzo IP, inserire un indirizzo compatibile con la rete, quindi fare clic su «Salva».
- 4. Collegare la centralina alla rete e ripristinare nel PC l'impostazione originale del collegamento. Utilizzare il nuovo indirizzo IP per cercare la centralina nella rete tramite browser o Exiway PC Suite.

# APP Schneider per Android:

Una volta che l'impianto è collegato alla rete, attivare la APP e collegare lo smartphone alla centralina:

- 1. Premere «Connetti» all'interno dell'APP.
- 2. Dopo aver eseguito la «Scansione», selezionare la centralina e utilizzare gli ultimi 8 caratteri visualizzati per effettuare la prima connessione. Ad esempio: «NCUc2e9d0d8» la prima password è «c2e9d0d8».
- 3. Compilare i campi seguendo le istruzioni e salvare il nuovo indirizzo IP.

## Manutenzione

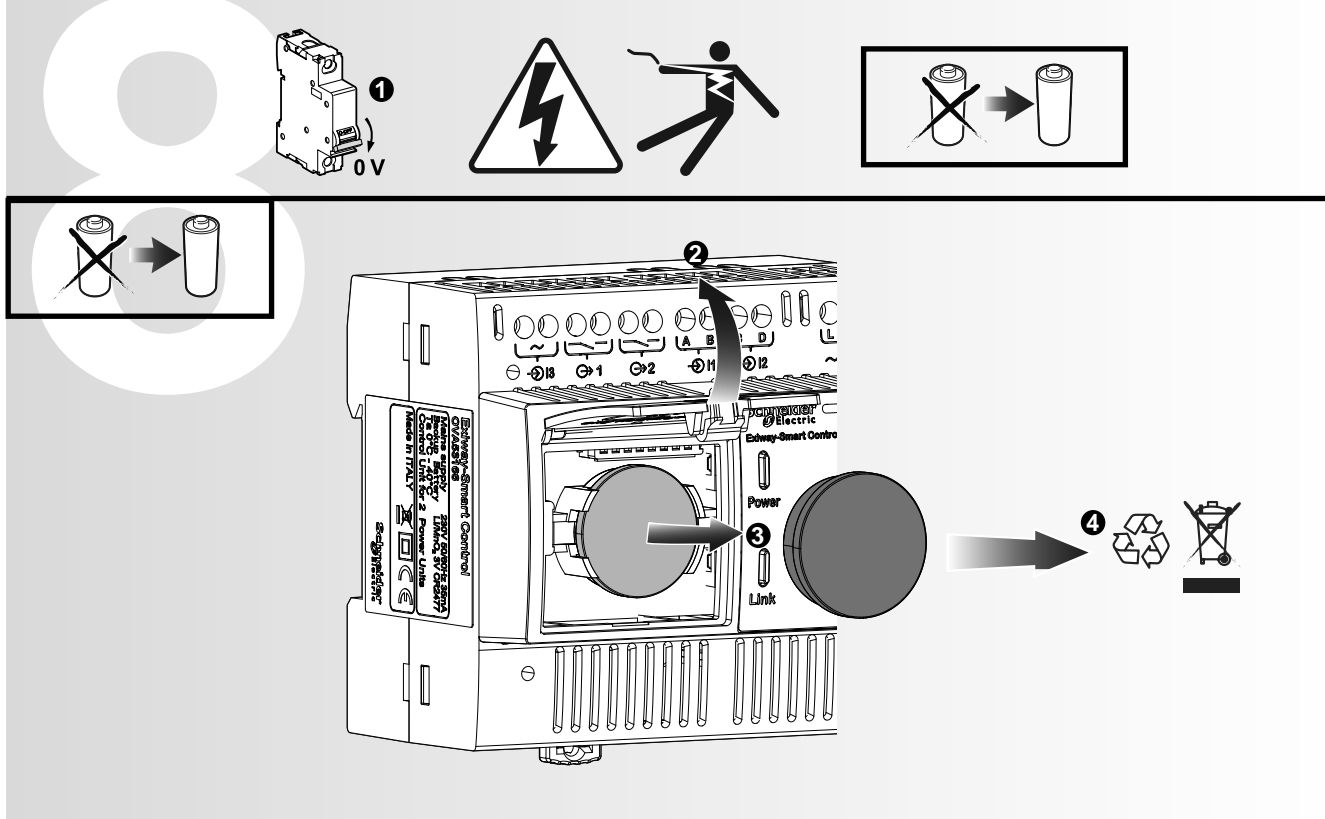

In caso di sostituzione della batteria:

- creare una copia di backup della configurazione tramite PC Suite o APP
- ripetere la procedura di reset e di indirizzamento. L'indirizzo IP rimane memorizzato

- Ripristinare la configurazione

| Caratteristiche elettriche                |                       |  |  |  |
|-------------------------------------------|-----------------------|--|--|--|
| Alimentazione                             | 230VAC 50/60 Hz       |  |  |  |
| Consumo max                               | 8 VA                  |  |  |  |
| Classe di isolamento                      |                       |  |  |  |
| Ingresso I0, I1 (pulsante, interruttore)  | 3V 0,2 mA             |  |  |  |
| Contatto uscita 0 e 1                     | 230VAC / 150VDC, 0,1A |  |  |  |
| Ingresso ausiliario rete I2               | 230V, 2,5 mA          |  |  |  |
| Batteria interna                          | LiMnO2 CR2477 3V      |  |  |  |
| Dissipazione di potenza                   | 3W                    |  |  |  |
| Caratteristiche di collegamento Bluetooth |                       |  |  |  |
| Frequenza                                 | 2400-2483,5 MHz       |  |  |  |
| Potenza RF                                | 1 mW (0 dbm)          |  |  |  |
| Caratteristiche ambientali                |                       |  |  |  |
| Classe ambientale                         | C1                    |  |  |  |
| Temperatura di esercizio                  | 0°C - 40°C            |  |  |  |
| Umidità relativa                          | 5–85%                 |  |  |  |
| Grado di inquinamento                     | Classe 2              |  |  |  |
| Caratteristiche fisiche                   |                       |  |  |  |
| Peso                                      | 243 g                 |  |  |  |

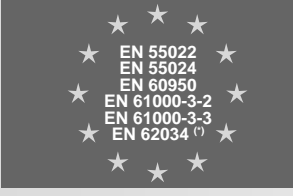

(\*) ATS PERC

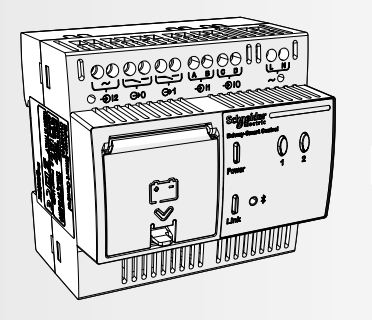

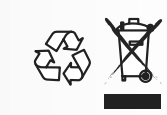

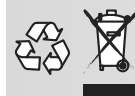

**SMALTIMENTO** Il cassonetto barrato riportato sull'apparecchio indica che, alla fine della propria vita utile, il prodotto deve essere consegnato ai centri di raccolta o enti autorizzati. L'adeguata raccolta differenziata e il riciclaggio dell'apparecchio dismesso durante la fase di smaltimento favoriscono la conservazione delle risorse naturali e assicurano il corretto riciclaggio, con una riduzione dei possibili effetti negativi sulla salute e sull'ambiente. Per maggiori informazioni sui centri di raccolta, modalità e termini di legge in vigore, si prega di rivolgersi all'ente locale competente.

| Note |         |
|------|---------|
|      |         |
|      |         |
|      |         |
|      |         |
|      |         |
|      |         |
|      |         |
|      |         |
|      |         |
|      |         |
|      |         |
|      |         |
|      |         |
|      |         |
|      |         |
|      |         |
|      |         |
|      |         |
|      |         |
|      |         |
|      |         |
|      |         |
|      |         |
|      |         |
|      |         |
|      | 2016    |
|      | /90-00: |
|      | 710-Ed  |
|      | IST001  |
|      |         |
|      |         |
|      |         |
|      |         |
|      |         |
|      |         |
|      |         |
|      |         |
|      |         |
|      |         |

Schneider Electric Industries SAS 35 Rue Joseph Monier 92500 Rueil Malmaison (France) Tel.: +33 (0)1 41 29 70 00 Fax: +33 (0)1 41 29 71 00 http://www.schneider-electric.com Questo prodotto deve essere installato, collegato ed utilizzato in conformità alle leggi e/o norme di installazione in vigore. Le informazioni riguardanti norme, specifiche e sviluppi della progettazione contenute in questa pubblicazione potrebbero non essere aggiornate. Rivolgersi sempre al produttore per ottenere le informazioni più aggiornate.

# EXIWAY SMART CONTROL

# Introduction

OVA53166

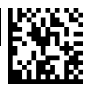

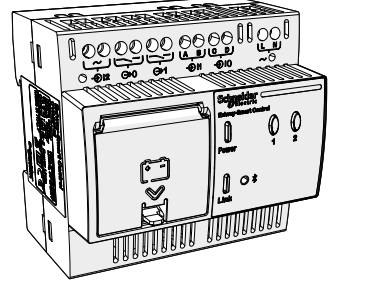

# Schneider Gelectric

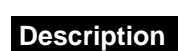

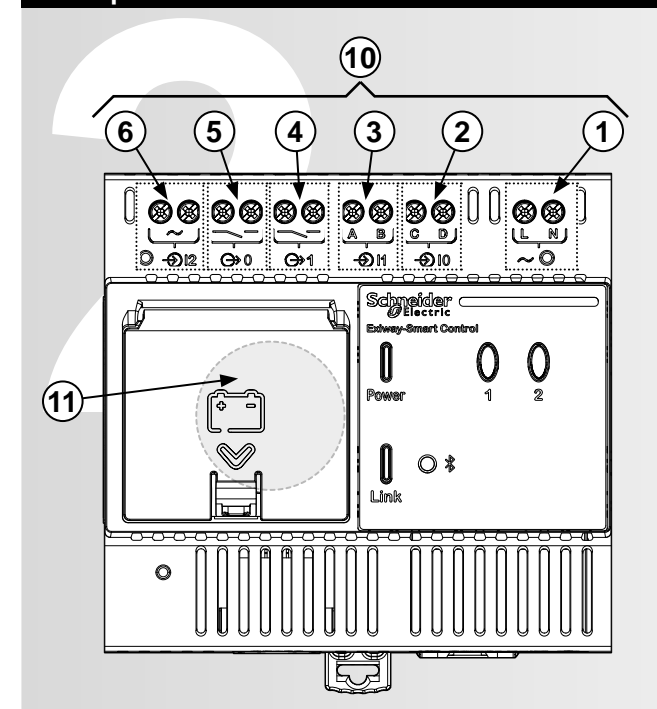

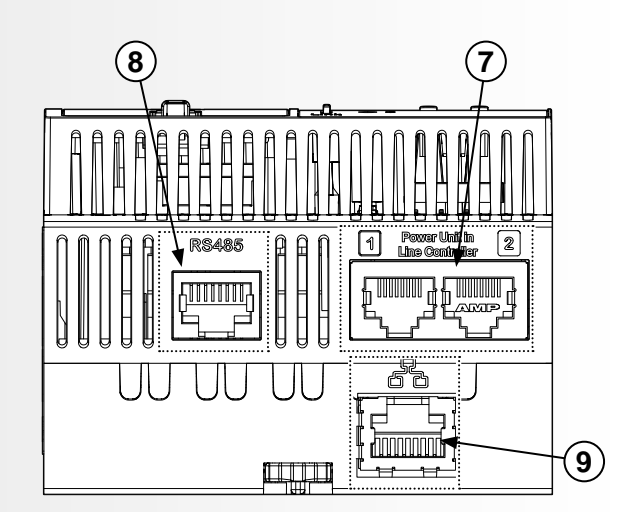

| REF. | NAME                   | OPERATION        | FUNCTION                                                           |
|------|------------------------|------------------|--------------------------------------------------------------------|
| 1    | Input L-N              | -                | Supply 230Vac+/-10% 50-60Hz                                        |
| 2    | Input IO               | External contact |                                                                    |
| 3    | Input I1               | External contact | Configuration via Exiwov PC Suito software                         |
| 4    | Output 0               | Internal contact | Configuration via Exiway PC Suite software.                        |
| 5    | Output 1               | Internal contact |                                                                    |
| 6    | Input I2               | Not used         | Not used                                                           |
| 7    | Powerline serial ports | Serial port      | Serial port to connect 1 or 2 Exiway Line<br>Controller (OVA53168) |
| 8    | RS485 Serial Port      | Serial port      | Serial port to connect the Printer (OVA52210)                      |
| 9    | Ethernet Port          | Ethernet Port    | LAN connection                                                     |
| 10   | Inputs & Output        | -                | -                                                                  |
| 11   | Battery                | -                | -                                                                  |

Line Controller. The device can be controlled via a dedicated APP Exiway Suite for Android Smartphone or via Ethernet through the dedicated Exiway PC Suite software. Use the PC browser to view via Ethernet the main information about the installation.

See the dedicated documents to check the functions available on Exiway Line Controller.

Exiway Smart Control enables controlling Exiway Dicube devices via Exiway

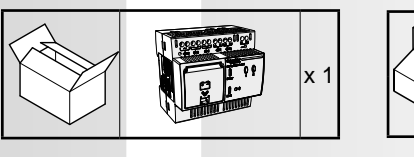

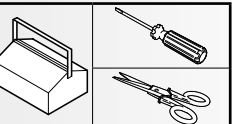

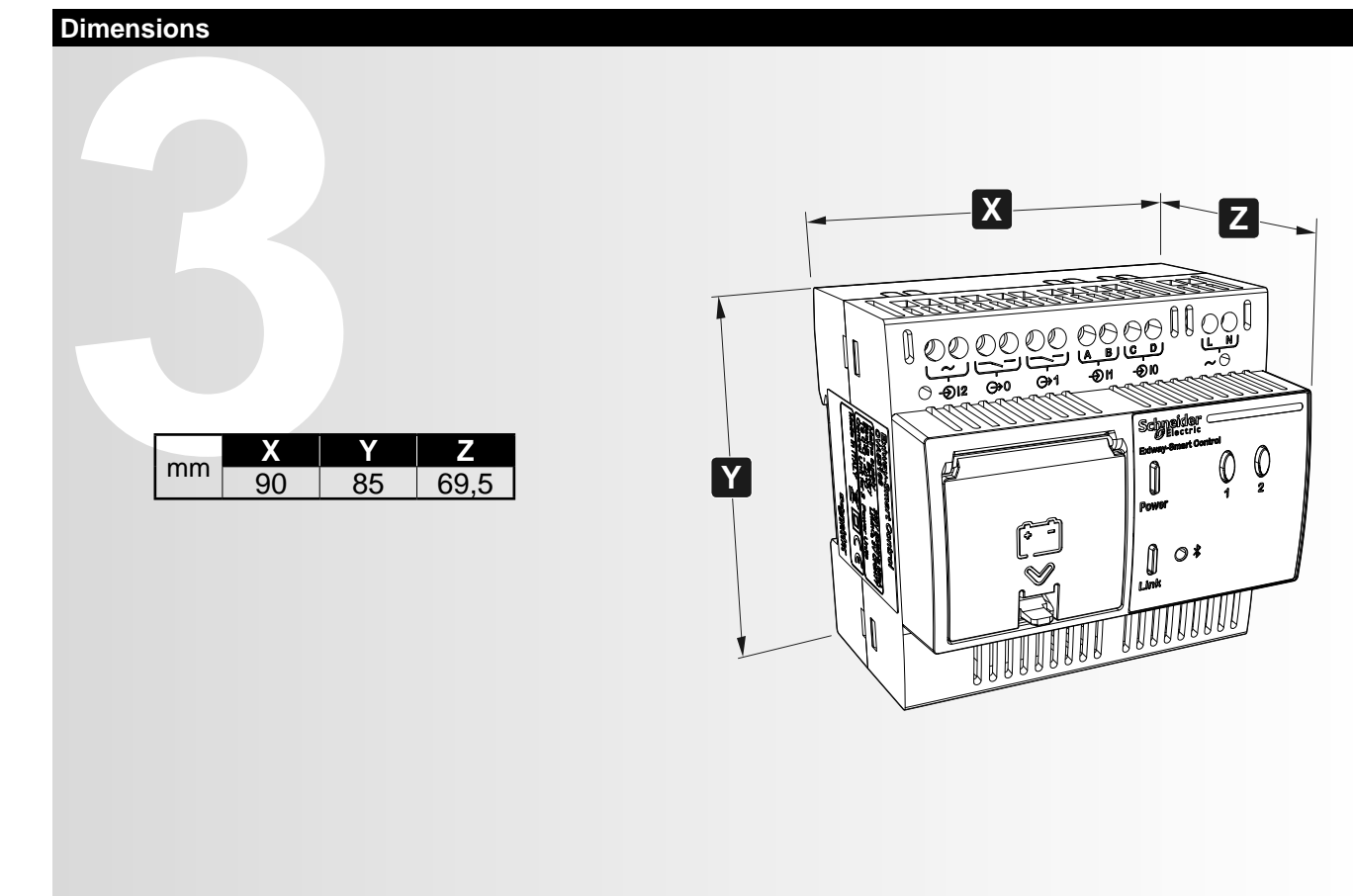

Installation

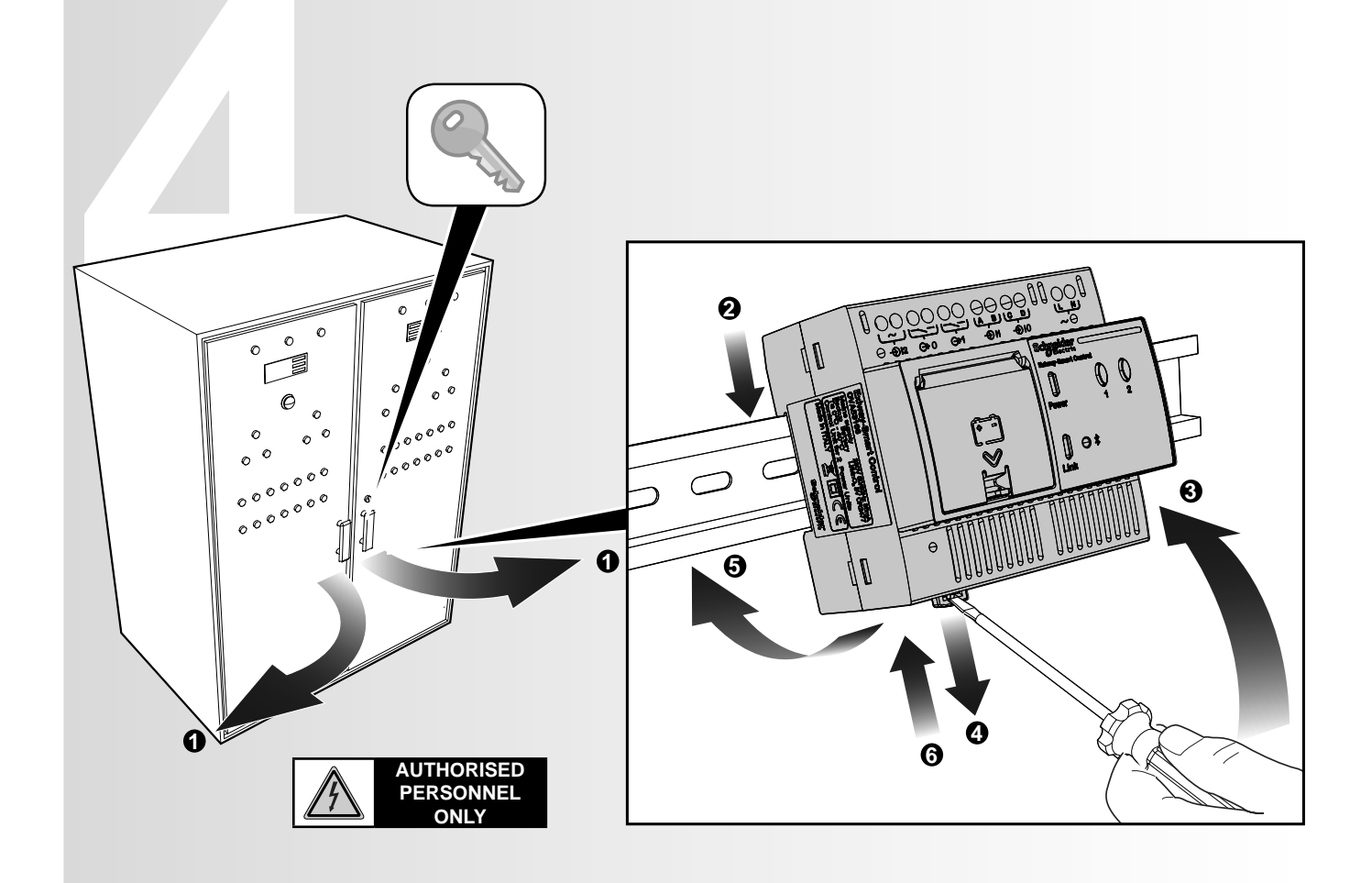

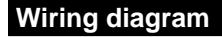

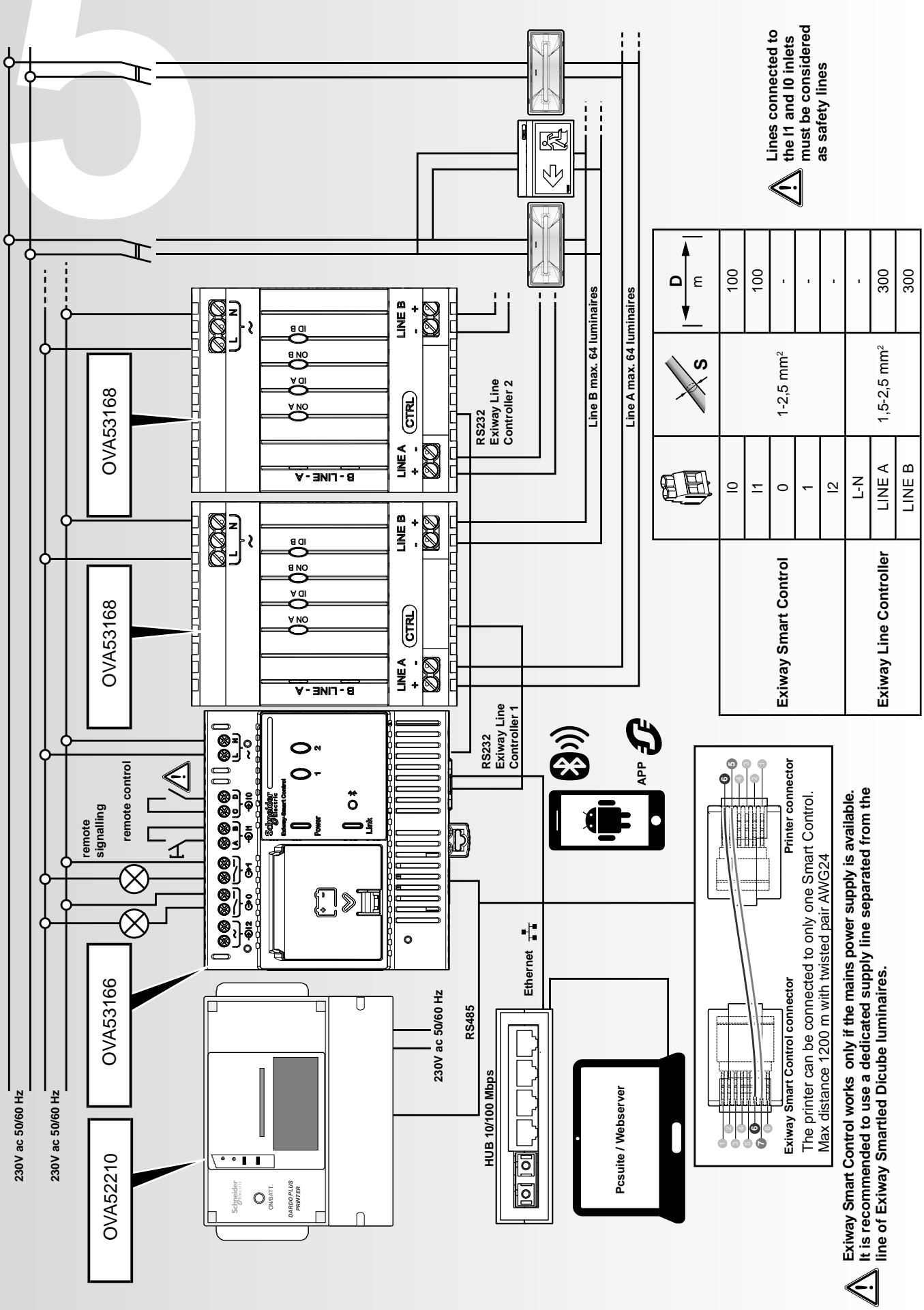

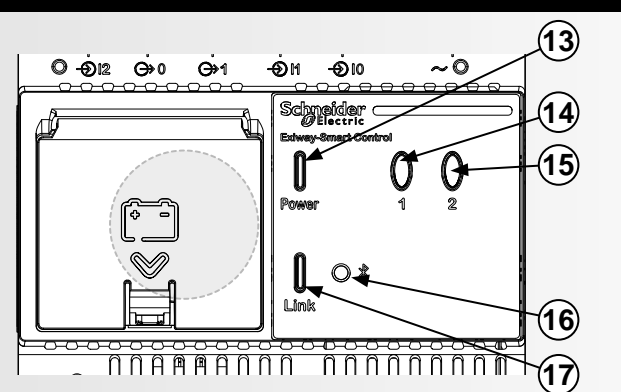

# **Button functions:**

|              | BUTTONS      | ACTION  | COMMAND                                                     | SIGNALLING                                                                                                    |
|--------------|--------------|---------|-------------------------------------------------------------|----------------------------------------------------------------------------------------------------|
|              | R Q          | 1-6 s   | Functional test                                             | Fast flashing during action.                                                                                                    |
|              |              | 1-0-3   | Tunctional test.                                            | Slow flashing from button release until end of test.                                                                                                    |
|              |              | 6-10 s  | Stop running test.                                          | Slow flashing during action.                                                                                                    |
| 14           |              | 44.45.5 |                                                             | Switched on during action.                                                                                                    |
|              |              | 11-15 S | Duration test of even luminaires.                           | Slow action from button release until the end of test.                                                                                                    |
|              | Button 1     | 16-20 c | Duration tost of odd luminairos                             | Fast flashing during action.                                                                                                    |
|              | Bullon       | 10-20 5 | Duration test of oud furninalies.                           | Slow flashing from button release until end of test.                                                                                                    |
|              |              | 1-6 s   | Rest mode.                                                  | Fast flashing during action.                                                                                                    |
|              |              |         | Stop emergency.                                             |                                                                                                    |
| 15           |              | 6-10 s  | Test restart/recovery.                                      | Slow flashing during action.                                                                                                    |
|              |              |         |                                                             | Switched on during action                                                                                                    |
|              | Button 2     | 11-15 s | Emergency inhibition and test.                              | Slow and continuous flashing after release, to<br>highlight the inhibition status, until the next restart<br>command.                                     |
| (14)<br>(15) |              | 1-5 s   | Print installation status (serial printer).                 | Both switched on.                                                                                                    |
|              | $\mathbb{P}$ | 5-10 s  | No action.                                                  | Both switched off.                                                                                                    |
|              | Buttons 1+2  | 10-15 s | Luminaires reset and re addressing.                         | Both fast flashing. When buttons are released, LEDs start flashing in sequence. Flashing stops when the Control Unit completes addressing the luminaires. |
|              |              | 30-60 s | Reboot of Control Unit and recove<br>the default IP Address | r Both fast flashing. When buttons are released, LEDs stop flashing.                                                                                      |

### Note:

Each command is sent when button is released.

# Signalling:

|    | INDICATOR         | STATUS           | COLOR | INCATION                                                                 |
|----|-------------------|------------------|-------|--------------------------------------------------------------------------|
| 13 | <b>D</b><br>Power | ON               | Green | Control unit supplied and connected to min one<br>Exiway Line Controller |
|    |                   | ON               | Red   | No communication with Exiway Line Controller                             |
|    | n                 | FLASHING         | Green | Ethernet connection available.                                           |
| 17 | U<br>Link         | ON               | Red   | No Ethernet connection available.                                        |
|    |                   | ON               | Green | OK.                                                                      |
| 14 |                   | SLOW<br>FLASHING | Green | Test running.                                                            |
|    |                   | OFF              | -     | OK.                                                                      |
|    |                   | ON               | Red   | Faulty or no communicating luminaire.                                    |
| 15 | 2                 | SLOW<br>FLASHING | Red   | Inhibited luminaire/s.                                                   |
| 16 | 0 *               | ON               | Blue  | Bluetooth module                                                         |

When installation is completed, supply all devices and luminaires.

Sending the reset and re-addressing command to luminaires, (1+2, 10-15s) the devices available in the installation are acquired and test time and scheduling are set.

# **Functional Test:**

The first test starts 20 hours after the reset/re-addressing. It is scheduled every 4 weeks.

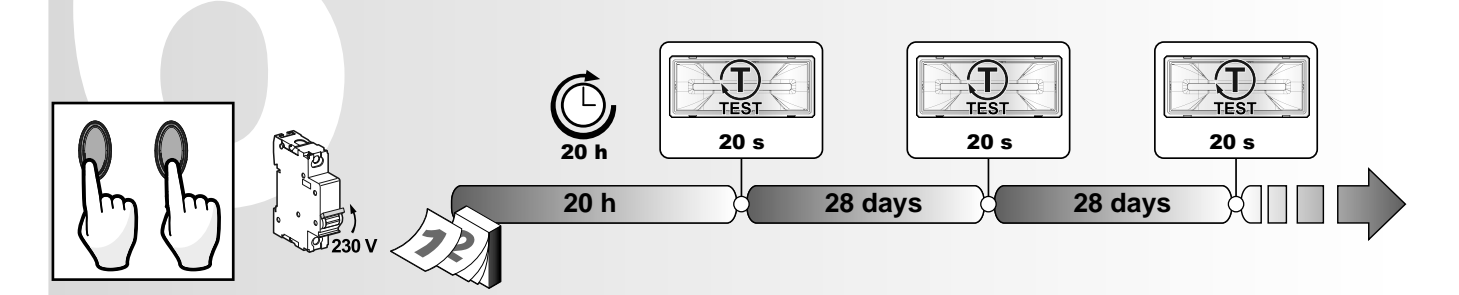

### **Duration test:**

Even luminaires: the first test starts 24 hours from the reset/re-addressing. It is scheduled every 6 months. Odd luminaires: the first test starts 48 hours from reset/readdressing. It is scheduled every 6 months.

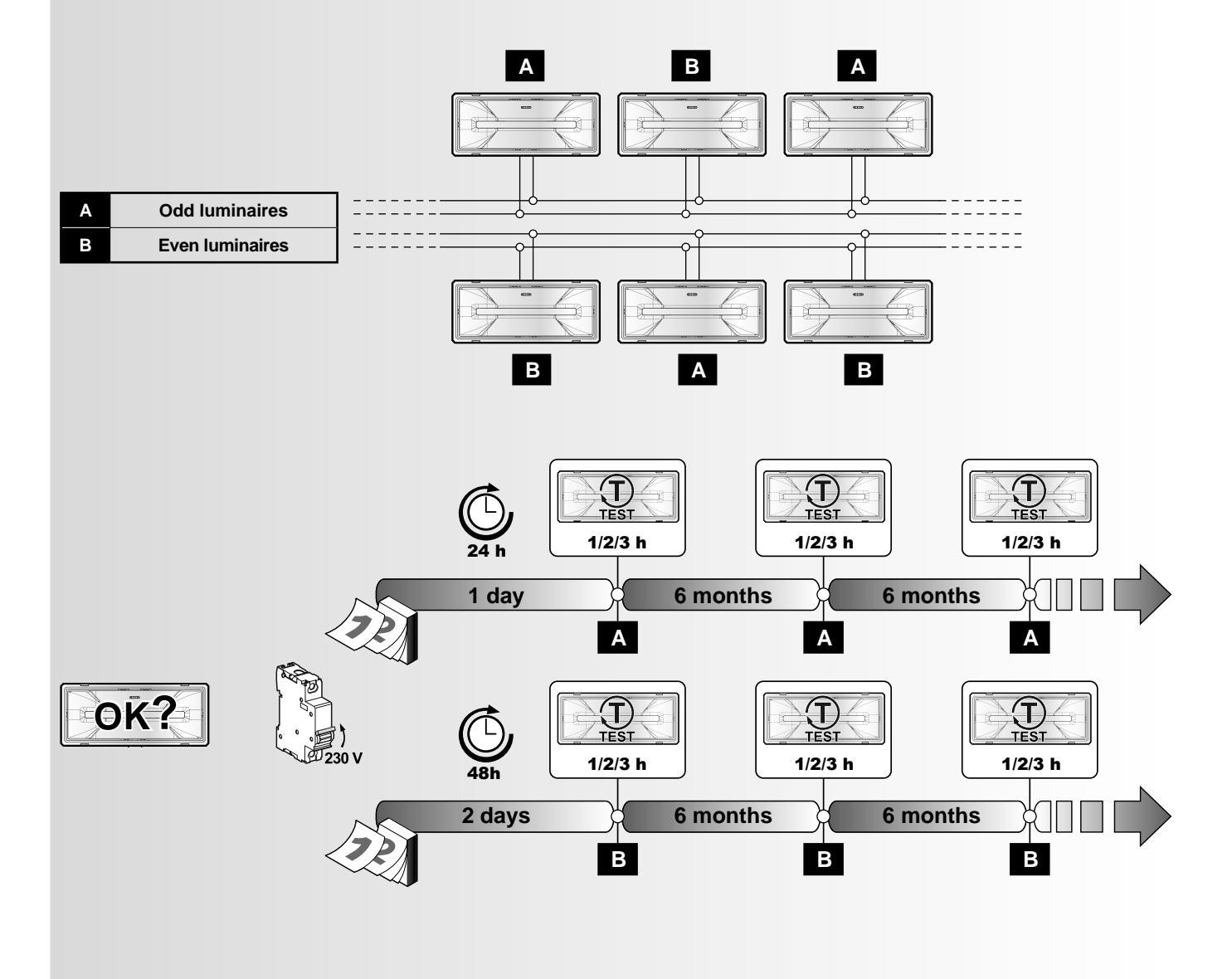

If by any chance a luminaire cannot perform a required test, the test will be pending and it will be carried out as soon as possible.

# **Direct connection to PC:**

- The first time you connect, change the factory IP address following procedure below
- 1. Connect PC to Smart Control via an Ethernet cross cable
- 2. When setting the LAN network connections of the PC, configure the IP 192.168.0.54 subnetwork 255.255.254.0
- 3. Start the PC browser and enter the default IP address 192.168.0.55

The web server page of the Control Unit is displayed providing information about the luminaires connected, the function and test status, the configuration of auxiliary inlets.

# Connection to an existing network:

To make the Control Unit visible in an existing network, the default IP address must be modified. This operation can be carried out through the Exiway PC Suite software or Exiway Suite App for smartphone.

# Software PC Suite:

- 1. Follow the procedure described in the direct connection, up to 2.
- 2. Start Exiway PC Suite, and in the menu «Discover», launch the command «discover all controllers»
- 3. When the Control Unit is found, click «Edit Setting» and in the window, in the field dedicated to the IP, enter an address compatible with the network and «save».
- 4. Connect the Control Unit to the network and restore in the PC the original setting of the connection. Then with the new IP, search for the controlunit in the network with the browser or via Exiway PC Suite.

# Schneider APP Android:

When the installation is connected to the mains, activate the APP and connect the smartphone to the Control Unit:

- 1. Press «Connect» in the APP.
- 2. After the «Scanning» process select the Control Unit and for the first connection use the last 8 chars showed. For example: «NCUc2e9d0d8» the first password is «c2e9d0d8».
- 3. Follow the indication to fill all the fields and save the new IP address.

## Maintenance

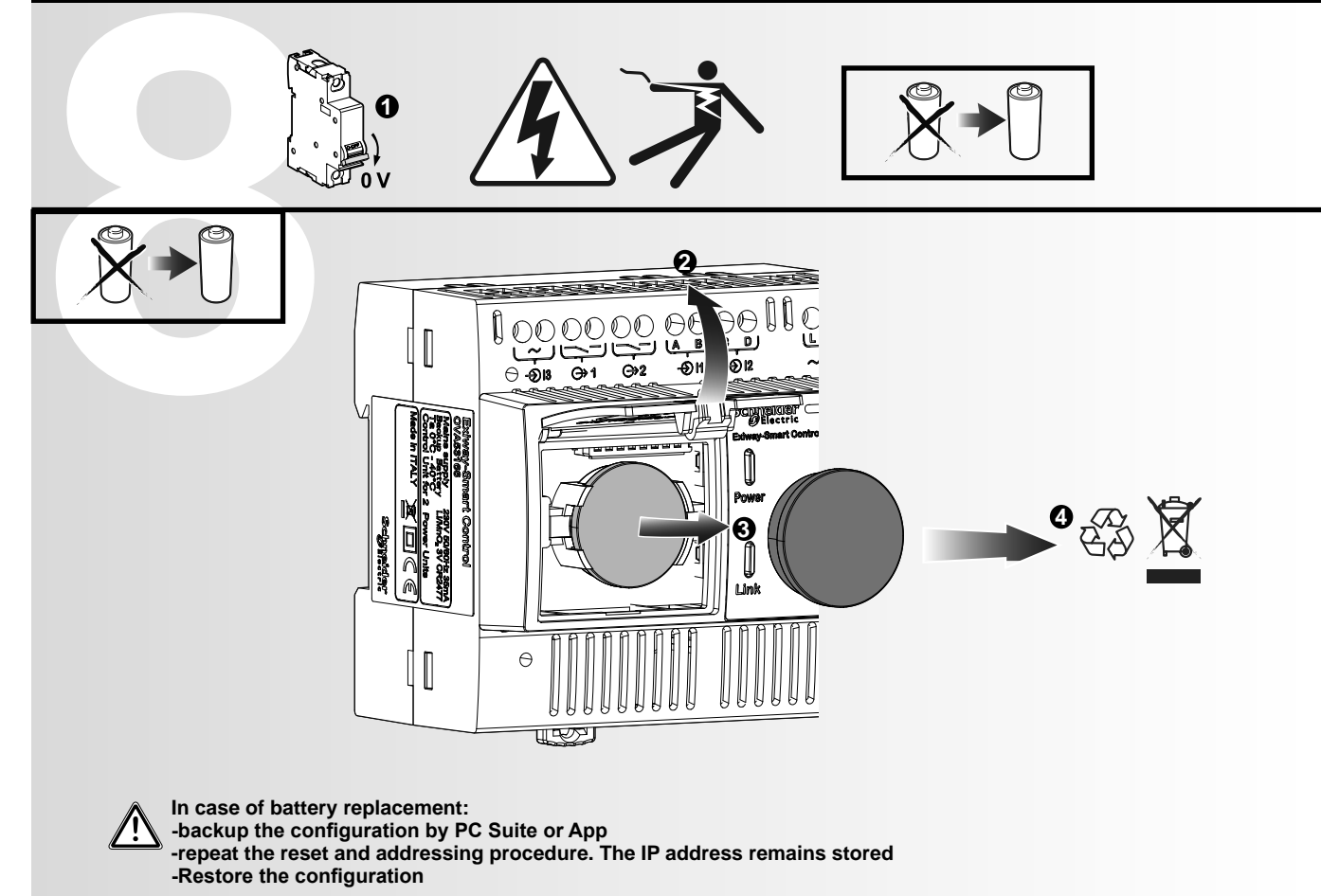

# **Technical features**

| Electrical features           |                         |
|-------------------------------|-------------------------|
| Supply                        | 230V ac 50/60 Hz        |
| Max consumption               | 8 VA                    |
| Insulation class              | I                       |
| Inlet I0, I1 (button,switch)  | 3V 0,2 mA               |
| Contact Outlet 0 and 1        | 230V ac / 150V dc, 0,1A |
| Auxiliary network inlet I2    | 230V, 2,5 mA            |
| Internal battery              | LiMnO2 CR2477 3V        |
| Power dissipation             | 3W                      |
| Bluetooth connection features |                         |
| Frequency                     | 2400-2483,5 MHz         |
| RF Power                      | 1 mW (0 dbm)            |
| Environmental features        |                         |
| Environmental class           | C1                      |
| Working temperature           | 0°C - 40°C              |
| Relative humidity             | 5–85%                   |
| Pollution degree              | Class 2                 |
| Physical features             |                         |
| Weight                        | 243 g                   |

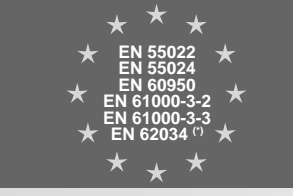

(\*) ATS PERC

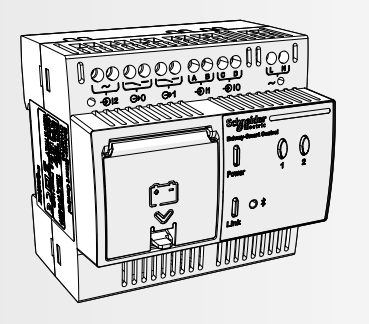

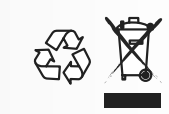

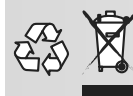

**DISPOSAL** The crossed out wheelie bin symbol on the product indicates that at the end of its life the product shall be returned to authorized waste collection centers or to whom has the right to manage it. The proper separate collection and recycling of waste equipment at the time of disposal will help to protect natural resources and ensure that it is recycled in a manner that reduces possible negative effects on human health and the environment. For more information regarding waste collection centers, modalities and terms of law in force, please contact your local waste disposal authority.

| Notes |             |
|-------|-------------|
|       |             |
|       |             |
|       |             |
|       |             |
|       |             |
|       |             |
|       |             |
|       |             |
|       |             |
|       |             |
|       |             |
|       |             |
|       |             |
|       |             |
|       |             |
|       |             |
|       |             |
|       |             |
|       |             |
|       |             |
|       |             |
|       |             |
|       |             |
|       |             |
|       |             |
|       | 0-06/20     |
|       | 10-Ed.C     |
|       | <br>\$T0017 |
|       | <u></u>     |
|       |             |
|       |             |
|       |             |
|       |             |
|       |             |
|       |             |
|       |             |
|       |             |
|       |             |

Schneider Electric Industries SAS 35 Rue Joseph Monier 92500 Rueil Malmaison (France) Tel.: +33 (0)1 41 29 70 00 Fax: +33 (0)1 41 29 71 00 http://www.schneider-electric.com This product must be installed, connected up and used in accordance with current legislation and/or installation standards. The information regarding standards, specifications and design developments contained in this publication may not be up to date. Always contact us to obtain the latest information.